### 描画キャンバスを使って複数の画像や図形を配置<sub>No:149</sub>

PCクラブ 2020.10.21

#### 描画キャンバスとは

伊藤 嘉明

図形・図・クリップアートなど複数の図形・図・クリップアートをまとめておくことができる『領 域』、『入れ物』です。

#### 使い方

複数の図形を扱うときはグループ化を行いますが、描画キャンパスを使うと描画キャンパス内に図 形を置くだけでグループ化と同じように複数の図形を移動・サイズ変更ができます。

#### 操作方法

「挿入」タブをクリック。「図」グループの

「図形」をクリックし、一番下の「新しい描画キャンバス」をクリック。

枠線内が描画キャンバスになります。

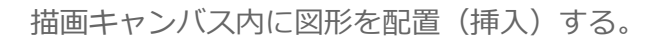

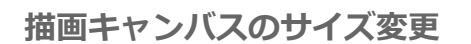

図追加して描画キャンバスに入りきらないときは、描画キャンバスの領域をサイズ変更する。 描画キャンバスの右下にカーソルを移動して、矢印に成ったらドラッグしてサイズ変更。

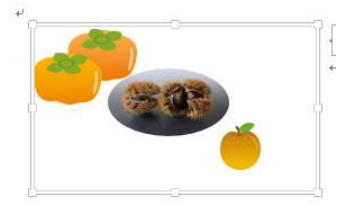

# 描画キャンバス内の図などのサイズ変更 描画キャンバス内の図形のサイズを変更したいときは描画キャンバスの枠線を右クリック 「描画のサイズ変更」をクリック、枠線をドラッグすると描 画キャンバス内の図形のサイズ変更ができる。

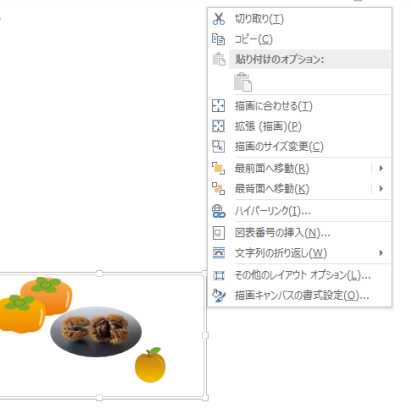

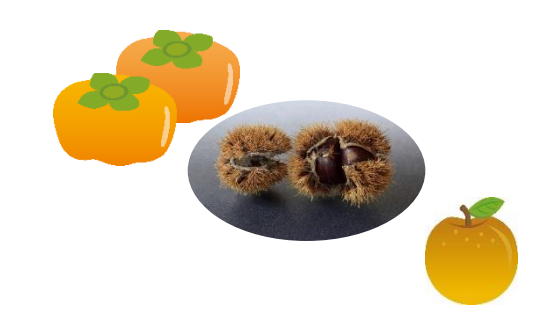

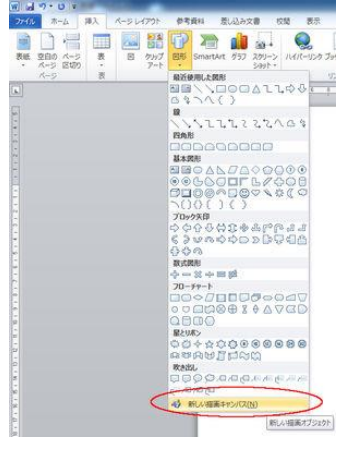

## グループ化との違い

グループ化の上位機能になります。いちいちグループ化する必要が無い。図形が多いとグループ化で選択漏れ がおこるときがあります。複数の図形などを扱うときはグループ化せずに描画キャンパスを使用しましょう。

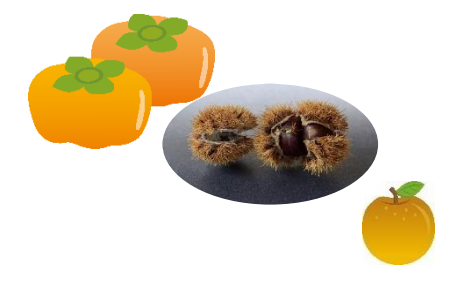